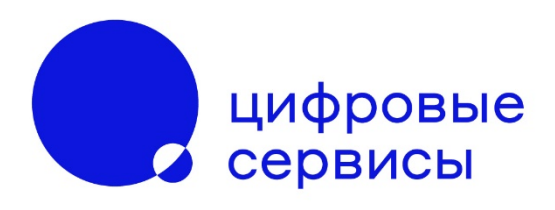

# Платформа корпоративного распределенного хранилища больших данных. Монитор (ПБД. Монитор)

### Инструкция по доступу к демонстрационному стенду

на 3 стр.

Москва, 2024

#### 2 ПБД. Монитор Инструкция по доступу к демонстрационному стенду

#### Оглавление

| 1. ПБД. Монитор (Демонстрационный стенд)           | 3 |
|----------------------------------------------------|---|
| 1.1 Доступ к демонстрационному стенду ПБД. Монитор | 3 |
| 1.2 Техническая поддержка                          | 3 |
| 2. Использование                                   | 3 |

# 1. ПБД. Монитор (Демонстрационный стенд)

«Платформа корпоративного распределенного хранилища больших данных. Монитор», сокращенное название «ПБД. Монитор» (далее - Расширение) устанавливается на виртуальные или физические машины.

В случае невозможности обеспечить минимальные инфраструктурные требования, обозначенные в документе «Инструкция по установке ПБД. Монитор», можно воспользоваться удаленным доступом к демонстрационному стенду.

# 1.1 Доступ к демонстрационному стенду ПБД. Монитор

Для удаленного подключения к демонстрационному стенду, необходимо:

- I. Подключиться по протоколу RDP по адресу: demo-rnd-edu.myservices.digital:50000.
- II. Пройти авторизацию для доступа под одной из учетных записей:
  - a) Имя пользователя: rnd-user1 Пароль: j7rgWF3nxBSr
  - b) Имя пользователя: rnd-user2 Пароль: vCicGi9glhFY

# 1.2 Техническая поддержка

При возникновении ошибок или необходимости консультации, рекомендуется обратиться в техническую поддержку по электронной почте khd-support@myservices.digital.ru или khd-support@myservices.digital.

Режим работы: обращения в техническую поддержку принимаются в будние дни с 9.00 до 18.00 часов.

# 2. Использование

Для начала использования ПБД. Монитор выполнить следующие действия:

- I. Запустить веб-браузер.
- II. Перейти в браузере по адресу: <u>http://rnd-edu-namenode-01.khd.lan:3000/</u>.
- III. Ввести учетные данные и нажать «Log in»: Имя пользователя: admin Пароль: admin

Далее руководствоваться комплектом инструкций для ПБД. Монитор.